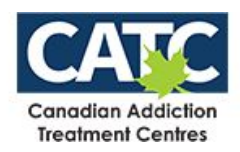

## **Facilitating Visits for Patients**

Please follow the steps below to facilitate virtual visits for residents.

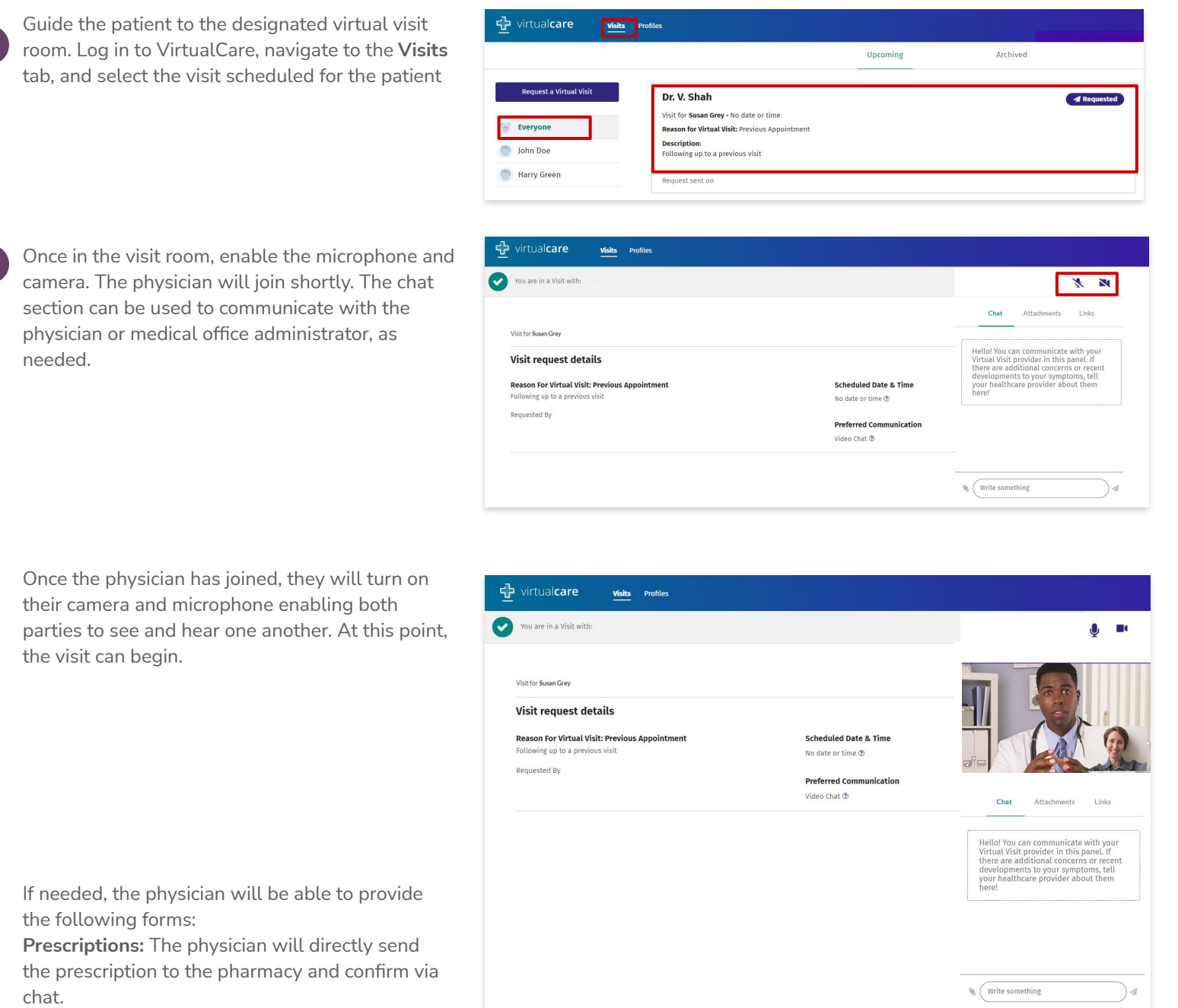

Lab Requisitions and other forms (i.e. imaging requests): The physician will directly send this to you as an attachment via the chat window in the virtual visit. Click on the requisition to download and print.